## Clinical Non-RN / KP Learn Online Training Modules Access Log-in

- A Student NUID number will be created for you upon clearance from Employee Health Services. You
  must have completed all Modules in advance to starting your rotation with Kaiser. Please note
  that Health Connect is <u>only</u> granted by the on-site manager and <u>not</u> Student Placement.
- 2. All information is required for new and returning students each calendar year. Accessing the KP Learn Instructions are noted below:

| Class ID | Description of Required KP Learn Online Training Module Names for Clinical Non-RN              |
|----------|------------------------------------------------------------------------------------------------|
| 00808881 | NCAL Attestations for Contingent Employees 2019                                                |
| 00807917 | Protecting PHI at KP                                                                           |
| 00736908 | Prevention of Workplace Violence                                                               |
| 00808595 | Preventing Central Line Infections & Catheter Associated UTI in NCAL 2019                      |
| 00804725 | Ethics and Compliance Introduction: Building a Culture of Trust 2019                           |
| 00804319 | Initial OSHA Safety Training for CA & HI Employees (Hospital & MOBs) includes EOC & Waste 2019 |
| 00808607 | Preventing Surgical Site Infections in NCAL 2019                                               |
| 00808606 | Preventing Health Care Acquired Infections in NCAL 2019                                        |

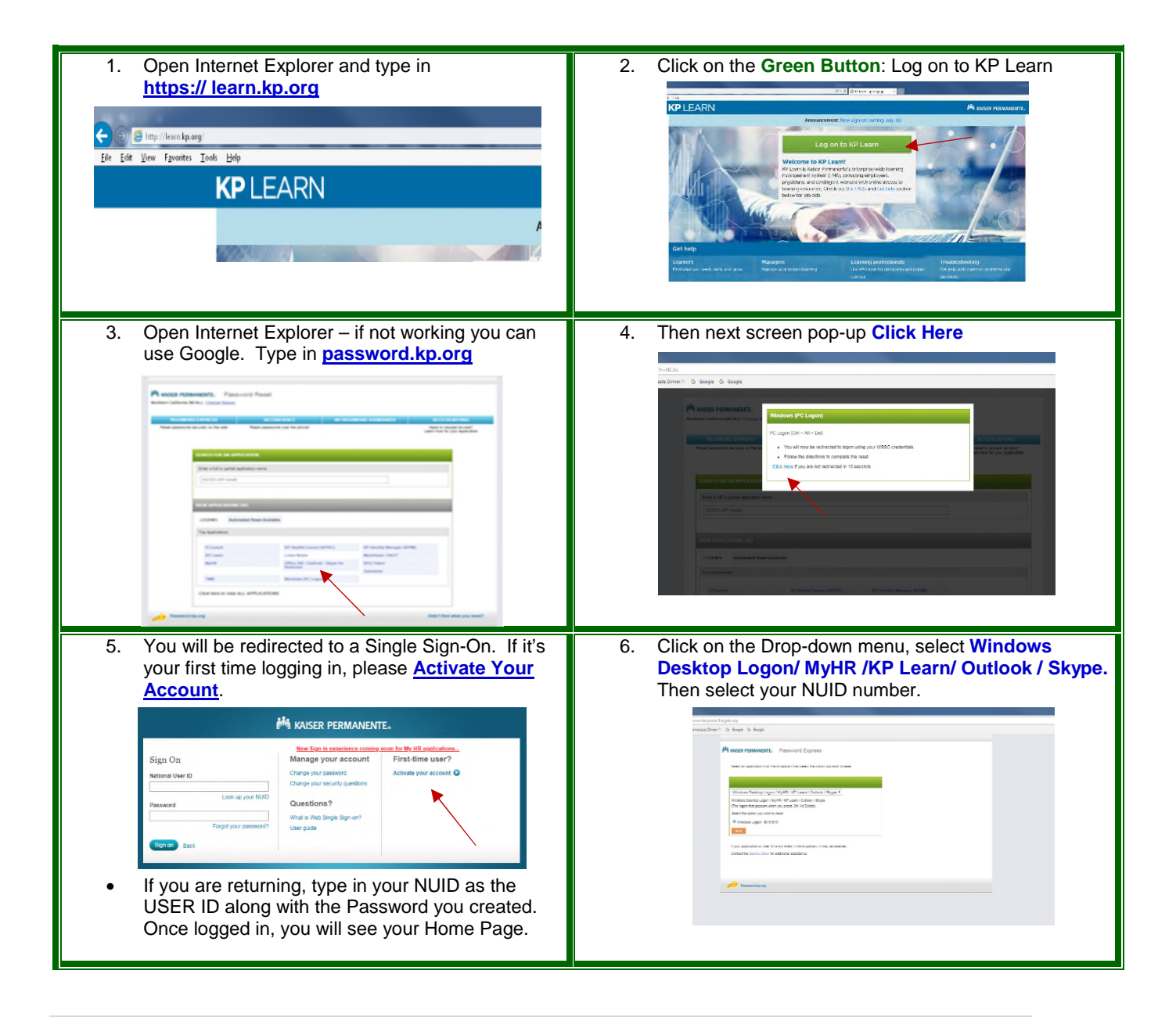

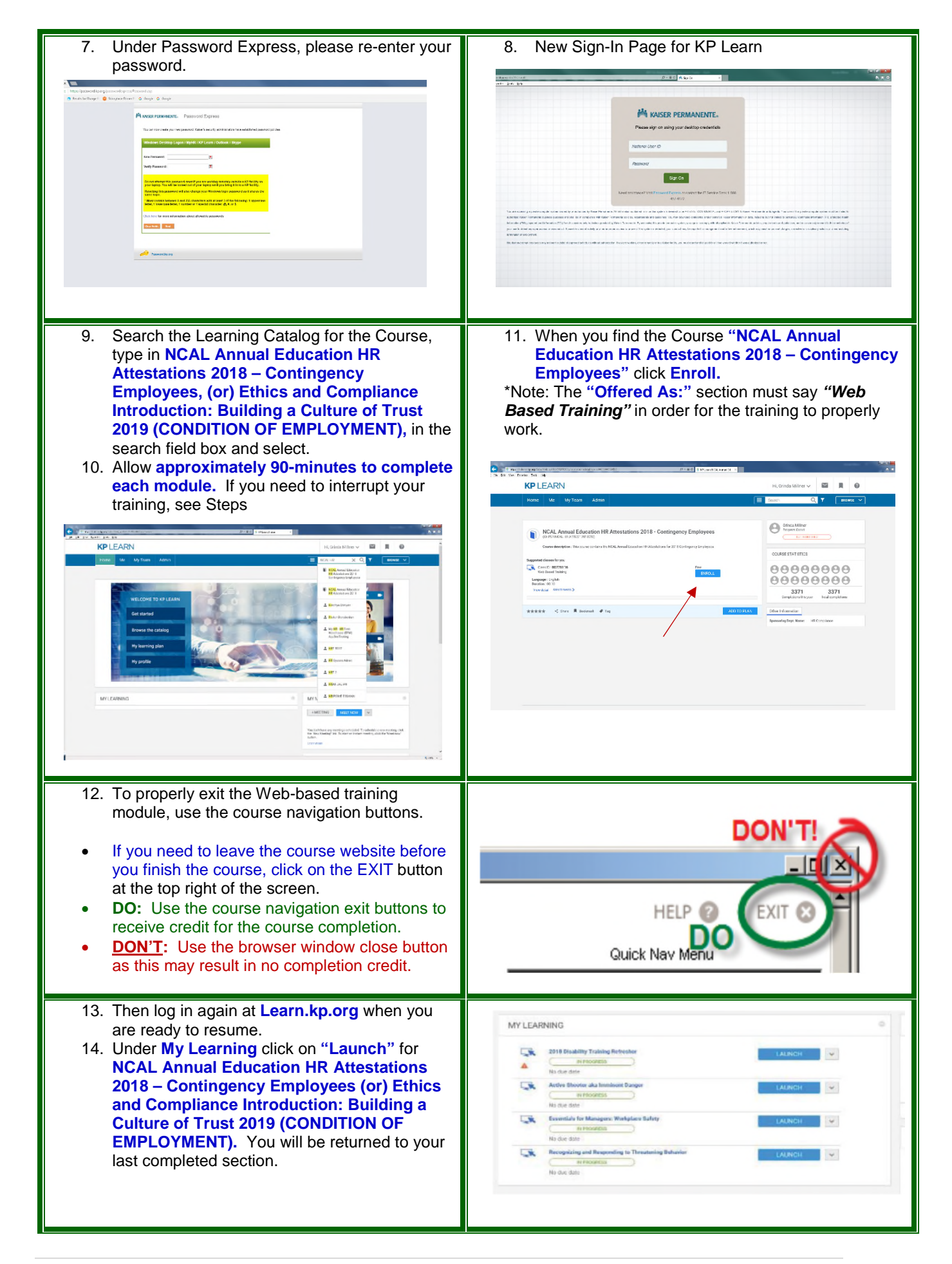

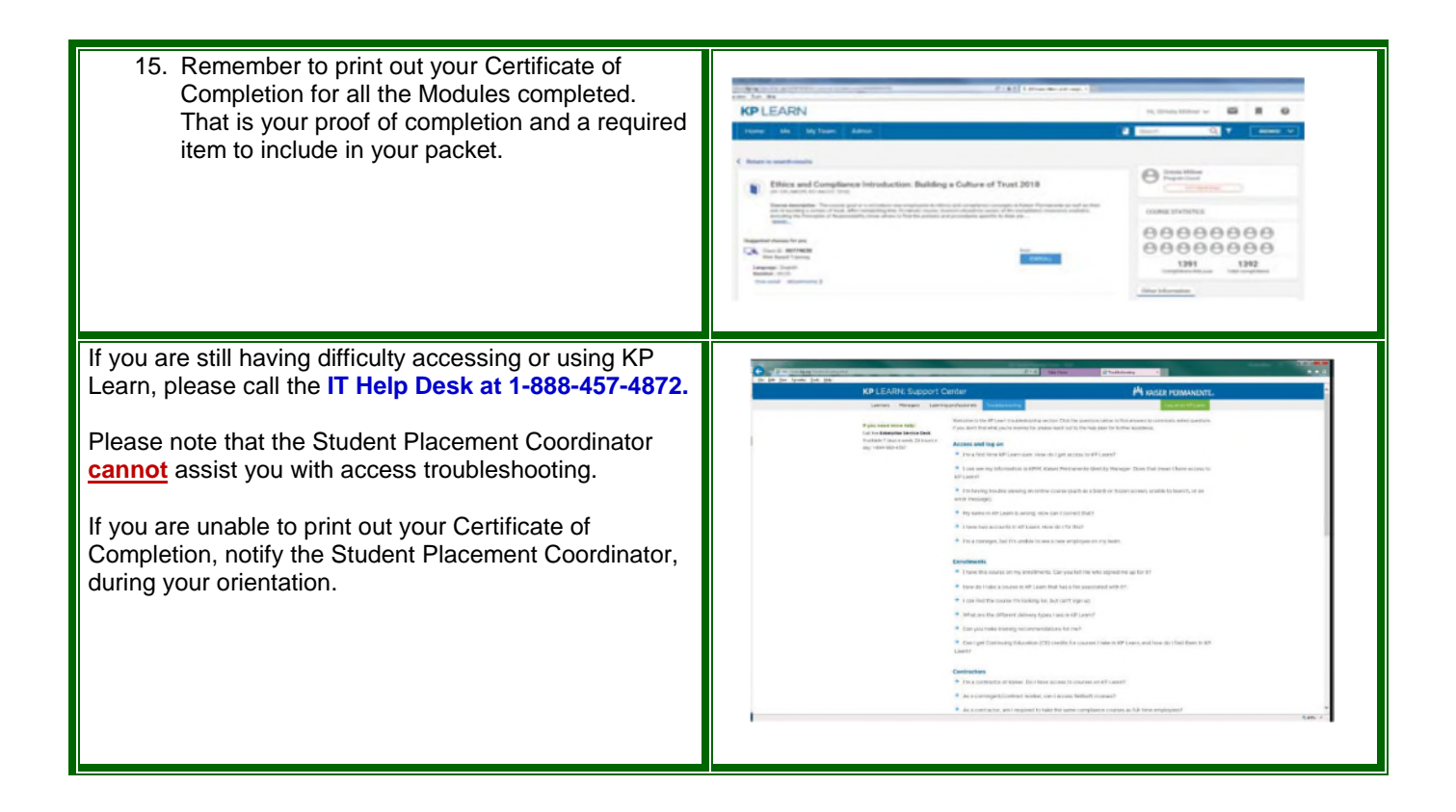